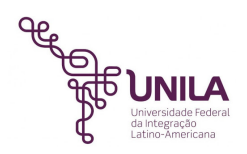

#### ### IMPORTANTE ###

A licença da UNILA para utilização do Global Protect na plataforma Linux estará disponível até o dia 29/06/2020, após esta data as conexões à VNP deverão ser feitas manualmente, conforme tutorial disponível no link abaixo: https://repositorio.unila.edu.br/tutorial\_vpn\_compartilhamento\_linux.pdf

Tutorial de configuração da VPN Unila (Global Protect) e Compartilhamento de Arquivos para Sistemas Linux

Este tutorial foi desenvolvido e testado com base na distribuição *Ubuntu GNU/Linux versão 18.04*, com o aplicativo *Global Protect* versão *5.1.1.0-17*.

## 1- Baixando o instalador

Faça o download do pacote *"PanGP-Linux.tgz"* através de um navegador de sua preferência. O pacote está disponível no endereço abaixo:

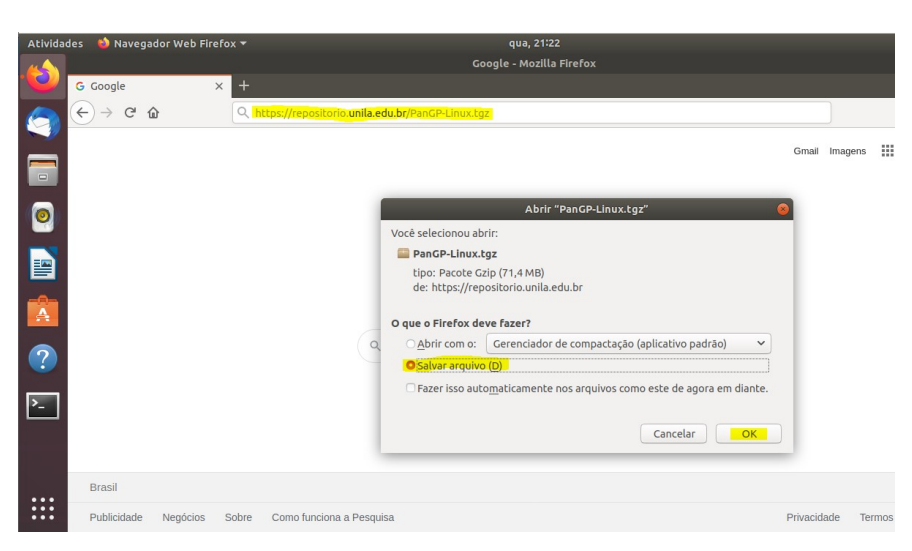

https://repositorio.unila.edu.br/PanGP-Linux.tgz

# 2- Instalando o Global Protect e dependências

Abra o terminal de comandos do Linux.

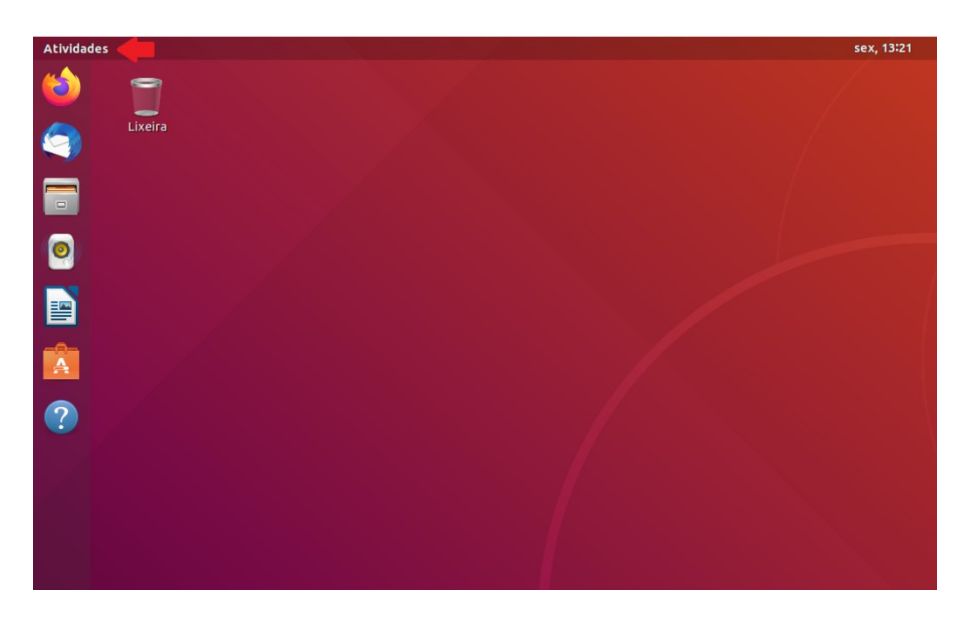

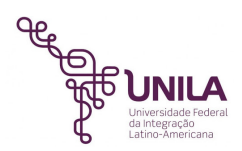

|                            | sex, 13:24                                                                                                    |
|----------------------------|----------------------------------------------------------------------------------------------------|
|                            | Q terminal C                                                                                                    |
|                            | Terminal                                                                                                    |
| Software Ubuntu<br>14 mais | Terminator Múltiplos terminais em uma janela                                                                                                    |
|                            | Terminal do MATE Use a linha de comando                                                                                                    |
|                            | electerm Terminal/ssh/serial port/sftp client(linux, mac, win)                                                                                  |
|                            | <ul> <li>Arduino IDE Write code and upload it to your Arduino-compatible board.</li> <li>Tizonia Cloud music from the Linux terminal</li> </ul> |
|                            |                                                                                                    |
|                            |                                                                                                    |
|                            |                                                                                                    |
|                            |                                                                                                    |
|                            |                                                                                                    |

Execute o comando abaixo através de um usuário com permissão administrativa:

#### sudo apt-get install libqt5webkit5

Insira a senha do usuário quando for solicitada.

unila@unila-vpn: ~ -Arquivo Editar Ver Pesquisar Terminal Ajuda unila@unila-vpn:~\$ sudo apt-get install libqt5webkit5 [sudo] senha para unila: Lendo listas de pacotes... Pronto Construindo árvore de dependências Lendo informação de estado... Pronto Os seguintes pacotes foram instalados automaticamente e já não são necessários: efibootmgr libfwup1 libwayland-egl1-mesa Utilize 'sudo apt autoremove' para os remover. Os NOVOS pacotes a seguir serão instalados: libqt5webkit5 0 pacotes atualizados, 1 pacotes novos instalados, 0 a serem removidos e 8 não a tualizados. É preciso baixar 0 B/11,8 MB de arquivos. Depois desta operação, 48,3 MB adicionais de espaço em disco serão usados. A seleccionar pacote anteriormente não seleccionado libqt5webkit5:amd64. (Lendo banco de dados ... 168498 ficheiros e directórios actualmente instalados. A preparar para desempacotar .../libqt5webkit5\_5.212.0~alpha2-7ubuntu1\_amd64.deb A descompactar libqt5webkit5:amd64 (5.212.0~alpha2-7ubuntu1) ... Configurando libqt5webkit5:amd64 (5.212.0~alpha2-7ubuntu1) ... A processar 'triggers' para libc-bin (2.27-3ubuntu1) ... unila@unila-vpn:~\$

Aguarde a conclusão da instalação.

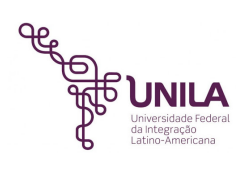

Acesse a pasta onde foi realizado o download do pacote *"PanGP-Linux.tgz"*. Por padrão é a pasta *"Downloads"*, dentro do diretório do usuário atual.

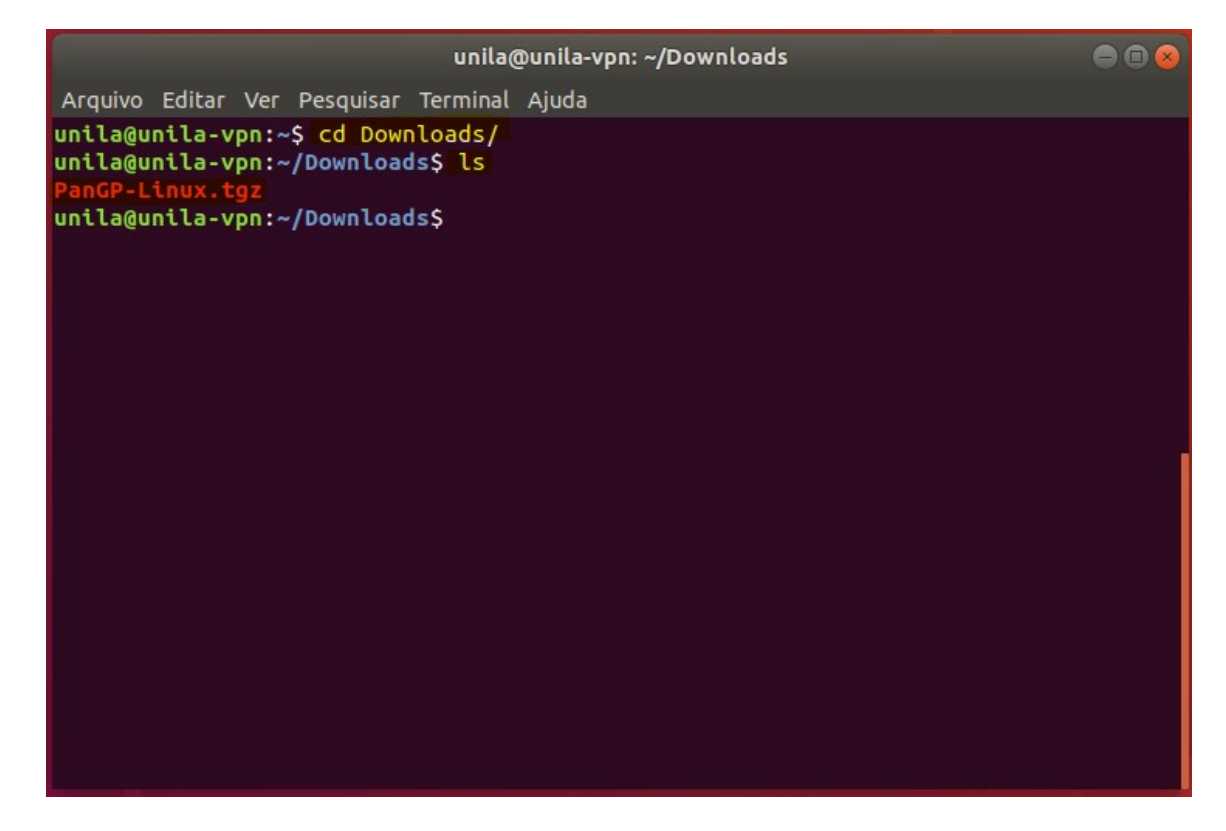

Descompacte o pacote através do comando abaixo.

### tar -zxvf PanGP-Linux.tgz

| uni                                                                                                    | la@unila-vpn: ~/Downloads                                                                                   |  |
|----------------------------------------------------------------------------------------------------|----------------------------------------------------------------------------------------------------|--|
| Arquivo Editar Ver Pesquisar Termir                                                                                                    | al Ajuda                                                                                                    |  |
| <pre>unila@unila-vpn:~/Downloads\$ ta<br/>./<br/>./GlobalProtect_deb_5.1.1.0-17.<br/>./GlobalProtect_rpm-5.1.1.0-17.<br/>./GlobalProtect_rpm_arm-5.1.1.0<br/>./GlobalProtect_tar-5.1.1.0-17.<br/>./GlobalProtect_UI_deb-5.1.1.0-<br/>./GlobalProtect_UI_rpm-5.1.1.0-<br/>./GlobalProtect_UI_tar-5.1.1.0-<br/>./GlobalProtect_UI_tar-5.1.1.0-<br/>./manifest<br/>./relinfo<br/>unila@unila-vpn:~/Downloads\$</pre> | r -zxvf PanGP-Linux.tgz<br>deb<br>-17.deb<br>rpm<br>-17.rpm<br>tgz<br>-17.tgz<br>17.deb<br>17.rpm<br>17.tgz |  |

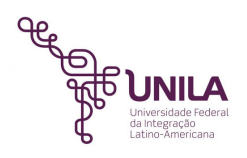

Efetue a instalação do Global Protect executando o comando abaixo.

### sudo dpkg -i GlobalProtect\_UI\_deb-5.1.1.0-17.deb

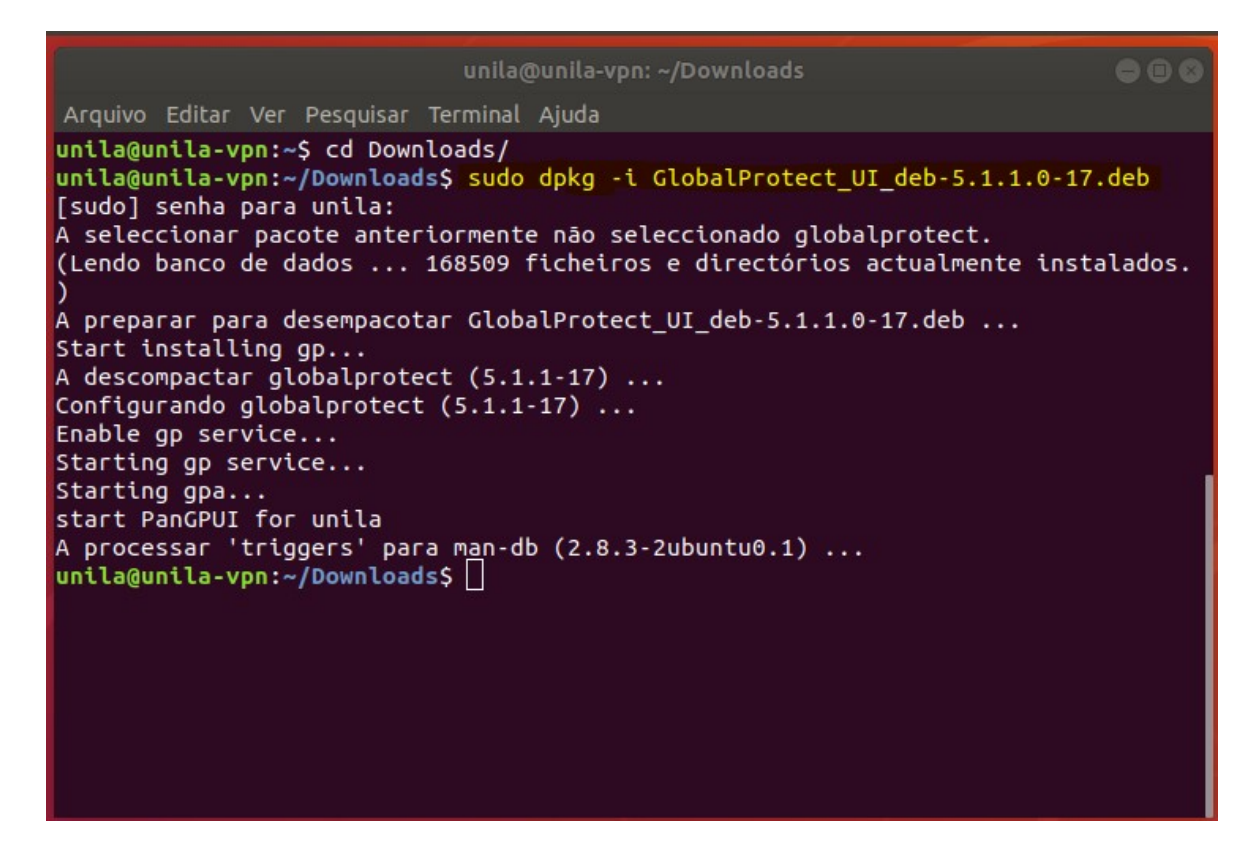

Ao finalizar a instalação a janela abaixo deverá aparecer no canto superior direito da tela. No campo *"Please enter your portal address",* preencha com **vpn.unila.edu.br** e clique em *"Connect".* 

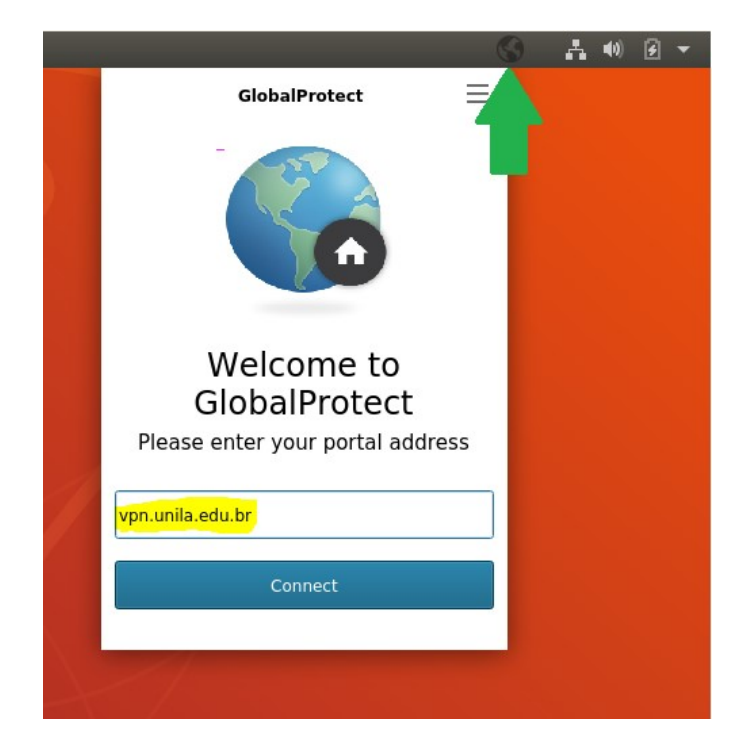

Obs: Caso o ícone do *Global Protect* não apareça no canto superior direito da tela e ocorra um erro ao digitar o endereço do portal, reinicie a máquina para que o ícone seja inicializado.

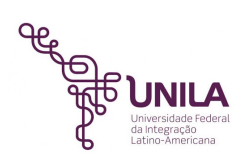

Na próxima tela preencha com seu nome de usuário e senha e clique em "Sign In". Utilize a mesma credencial do correio eletrônico.

|                                    | 6 |  |
|------------------------------------|---|--|
| GlobalProtect                      | Ξ |  |
| Sign In<br>Enter login credentials |   |  |
| Portal: vpn.unila.edu.br           |   |  |
| nome.usuario                       |   |  |
| •••••                              |   |  |
| Sign In                            |   |  |
| Cancel                             |   |  |
|                                    |   |  |

Caso a conexão seja estabelecida com sucesso a tela abaixo deverá aparecer.

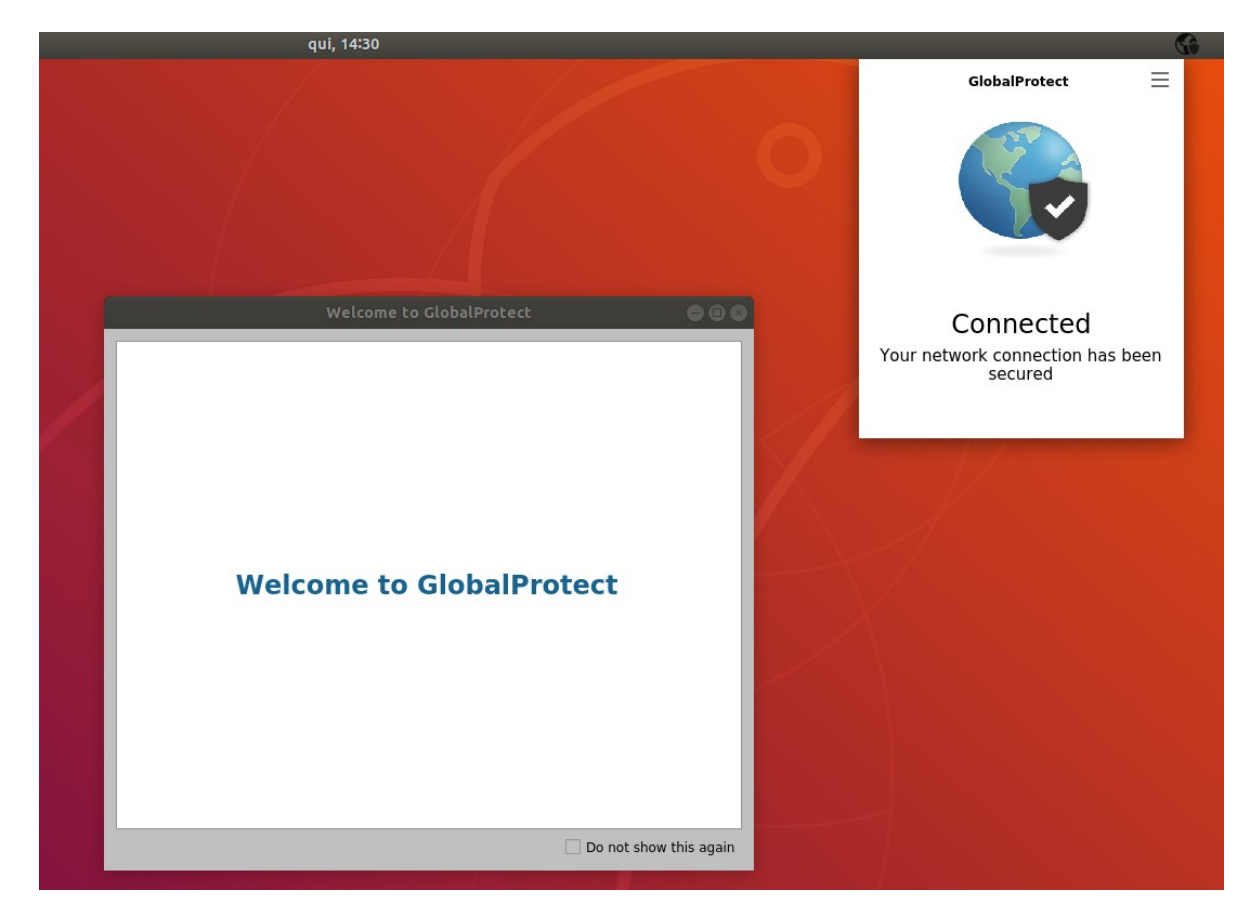

Feche a tela de boas vindas e caso deseje que ela não apareça novamente, marque antes a caixa "Do not show this again".

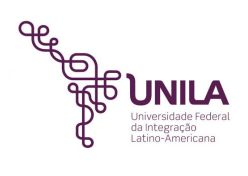

# 3- Acessando o serviço de compartilhamento de arquivos

Após realizar a conexão remota por meio da VPN, é necessário que seja feito o mapeamento das pastas compartilhadas para que os arquivos possam ser acessados.

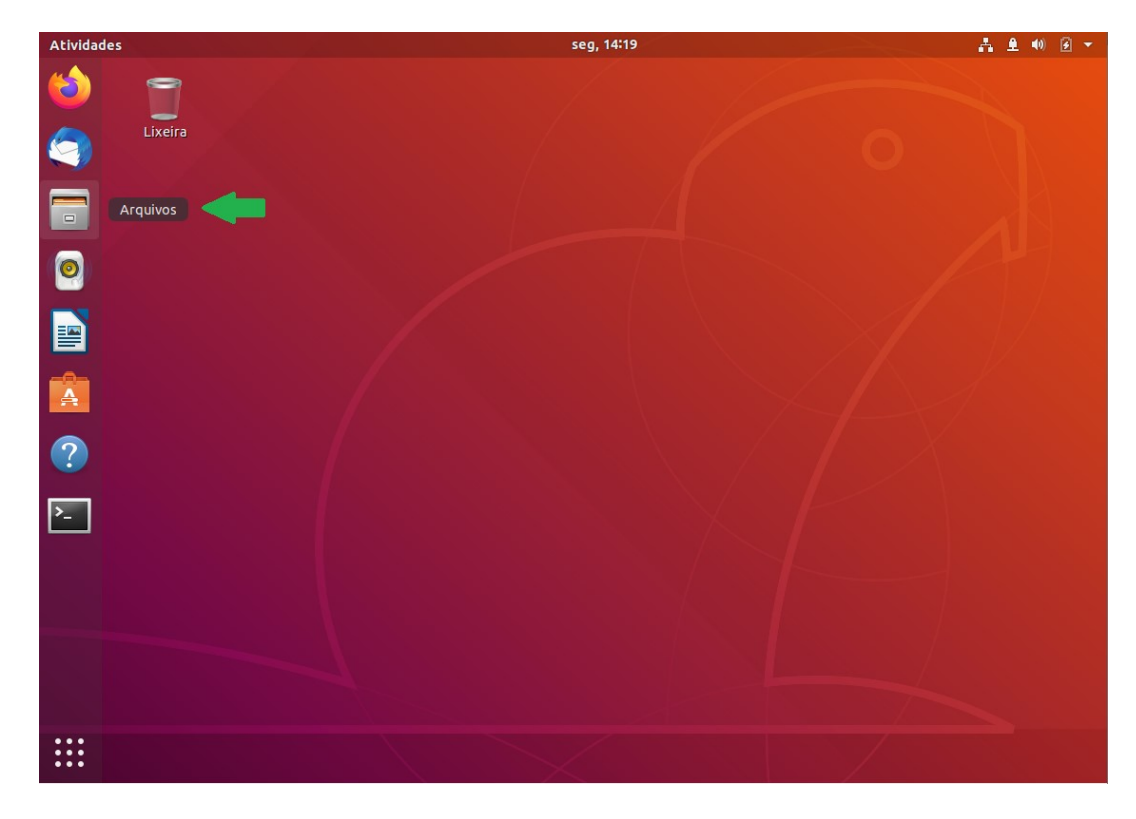

Acesse o ícone "Arquivos" no menu principal à esquerda da Área de Trabalho.

Clique então em "Outros Locais".

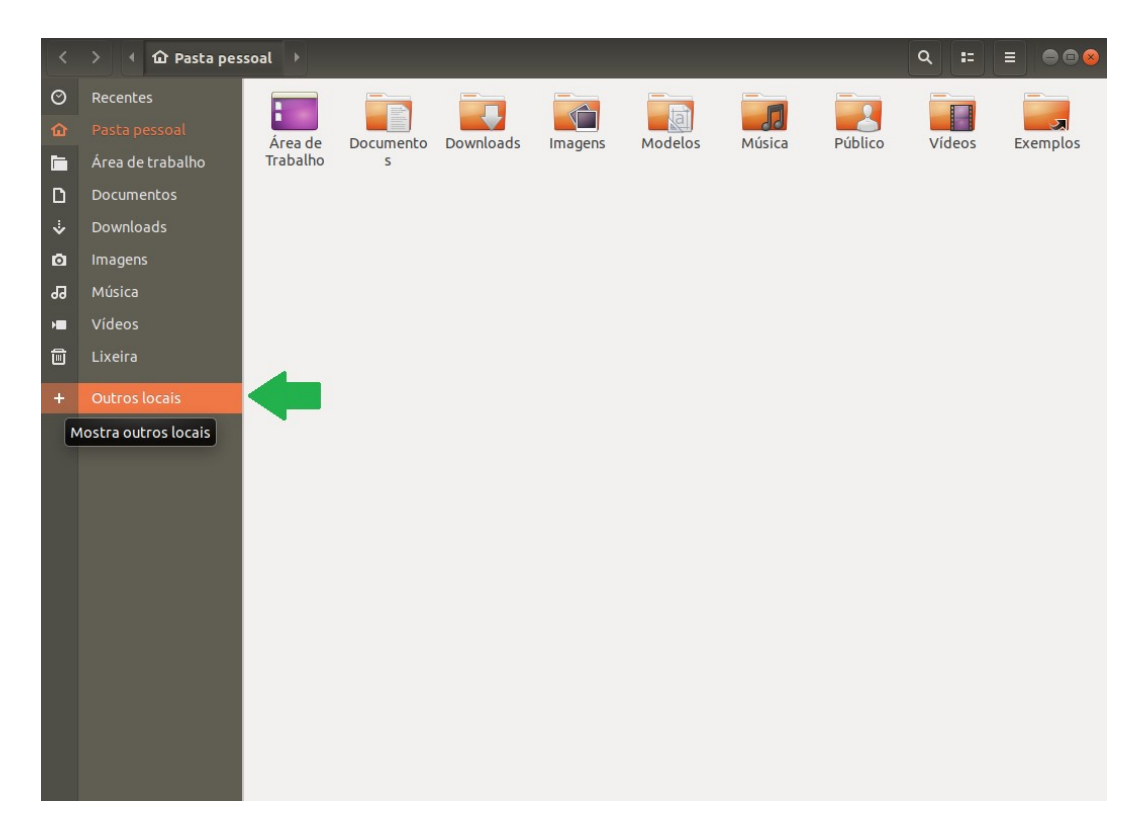

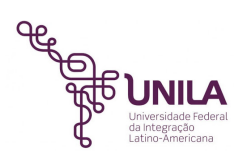

No canto inferior direito da janela, digite o seguinte caminho:

## smb://arquivos.unila/nome\_da\_pasta\_a\_acessar

Substitua o "nome\_da\_pasta\_a\_acessar" pelo nome da pasta que deseja acessar. Exemplos: smb://arquivos.unila/suporte smb://arquivos.unila/planilhas

Após preencher o caminho, clique em "Conectar".

| D  | Documentos |       | Rede Windows   |  |              |              |            |              |   |   |          |
|----|------------|-------|----------------|--|--------------|--------------|------------|--------------|---|---|----------|
| \$ | Downloads  |       |                |  |              |              |            |              |   |   |          |
| ø  | Imagens    |       |                |  |              |              |            |              |   |   |          |
| 99 | Música     |       |                |  |              |              |            |              |   |   |          |
| -  | Vídeos     |       |                |  |              |              |            |              |   |   |          |
| ▣  | Lixeira    |       |                |  |              |              |            |              |   |   |          |
| +  |            |       |                |  |              |              |            |              |   |   |          |
|    |            | Conec | tar a servidor |  | smb://arquin | vos.unila/nc | pme_da_pas | ta_a_acessar | Ŷ | • | Conectar |

Na tela seguinte, marque a opção "Usuário registrado" e digite suas credenciais de acesso (A mesma do correio eletrônico). Caso queira, marque também a opção "Lembrar para sempre" para que as credenciais fiquem salvas.

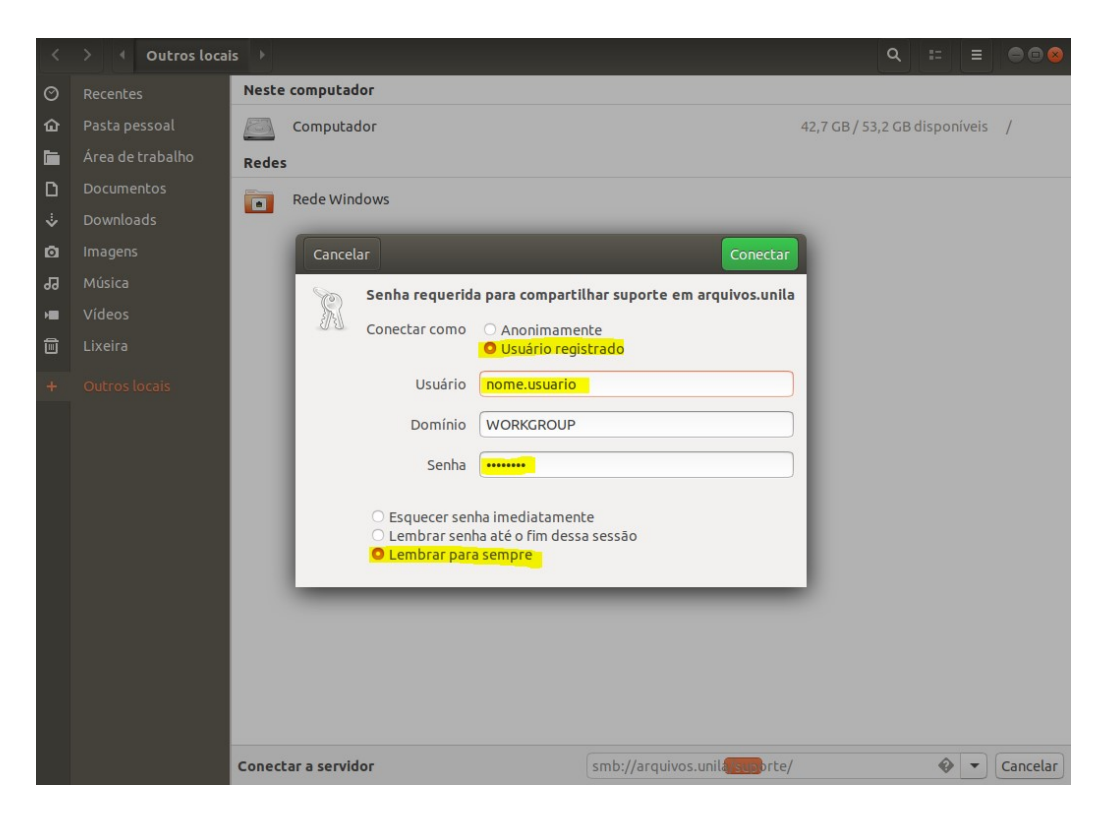

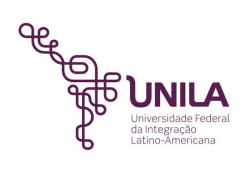

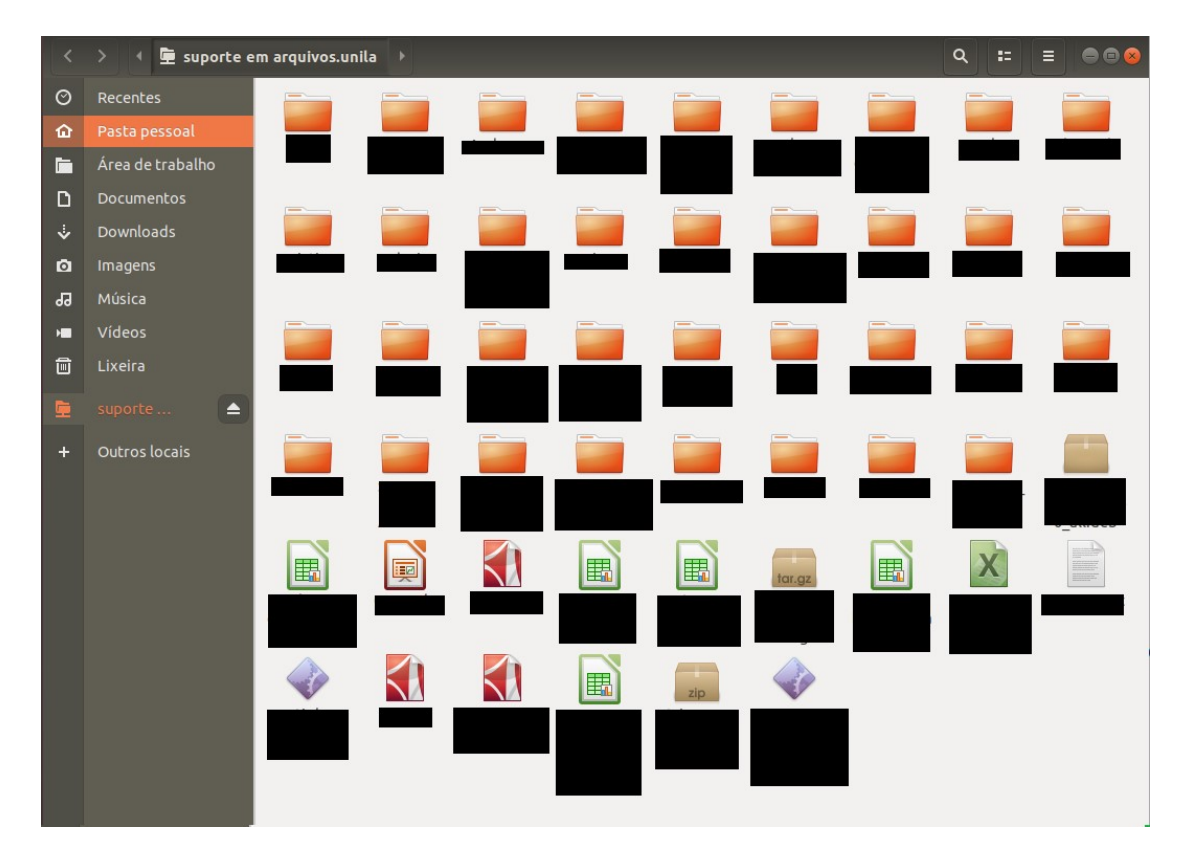

Caso as informações inseridas estejam corretas, nesse momento os arquivos já estarão disponíveis para uso.

Para que o mapeamento feito não seja removido ao reiniciar a máquina, clique com o botão direito do mouse na pasta mapeada e após então clique em "Adicionar marcador".

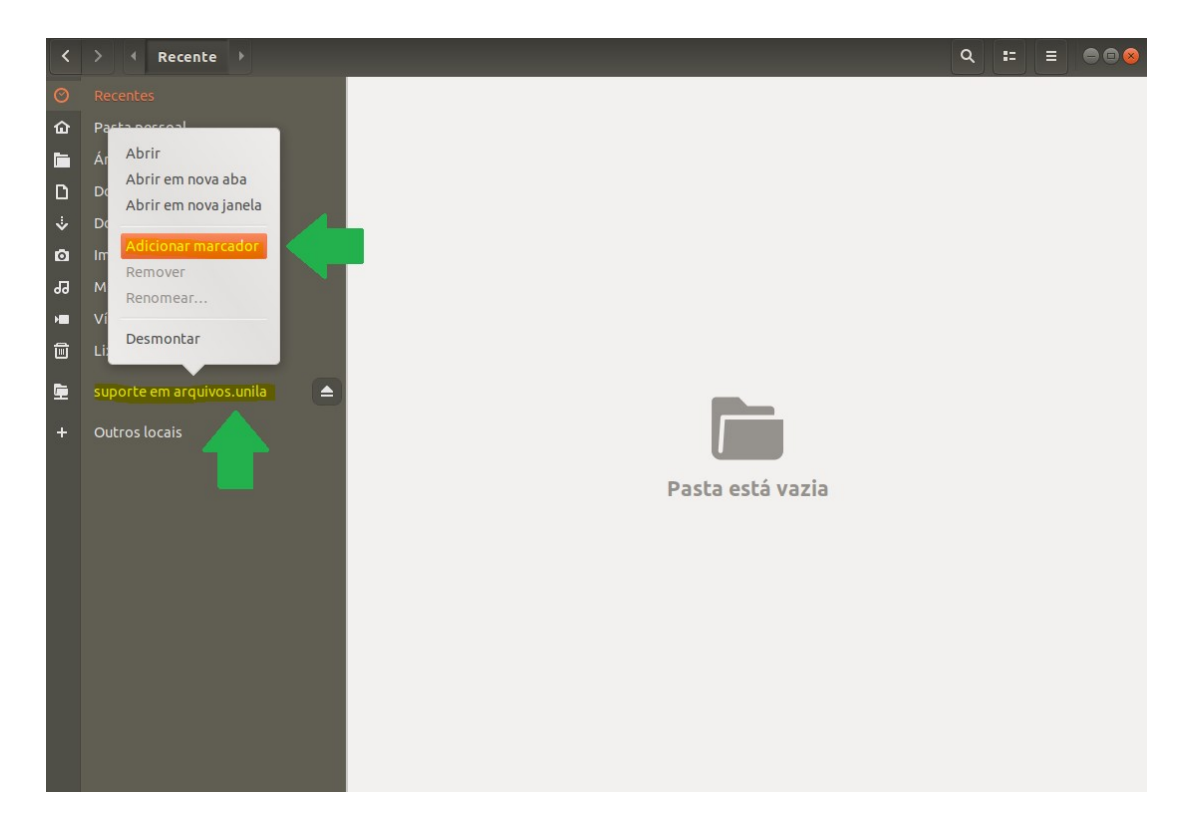

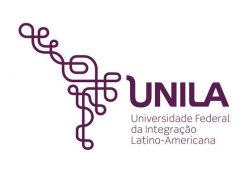

Caso queira remover o mapeamento da pasta adicionada, basta clicar no ícone "Desmontar", ao lado do nome da pasta correspondente, conforme orientação abaixo.

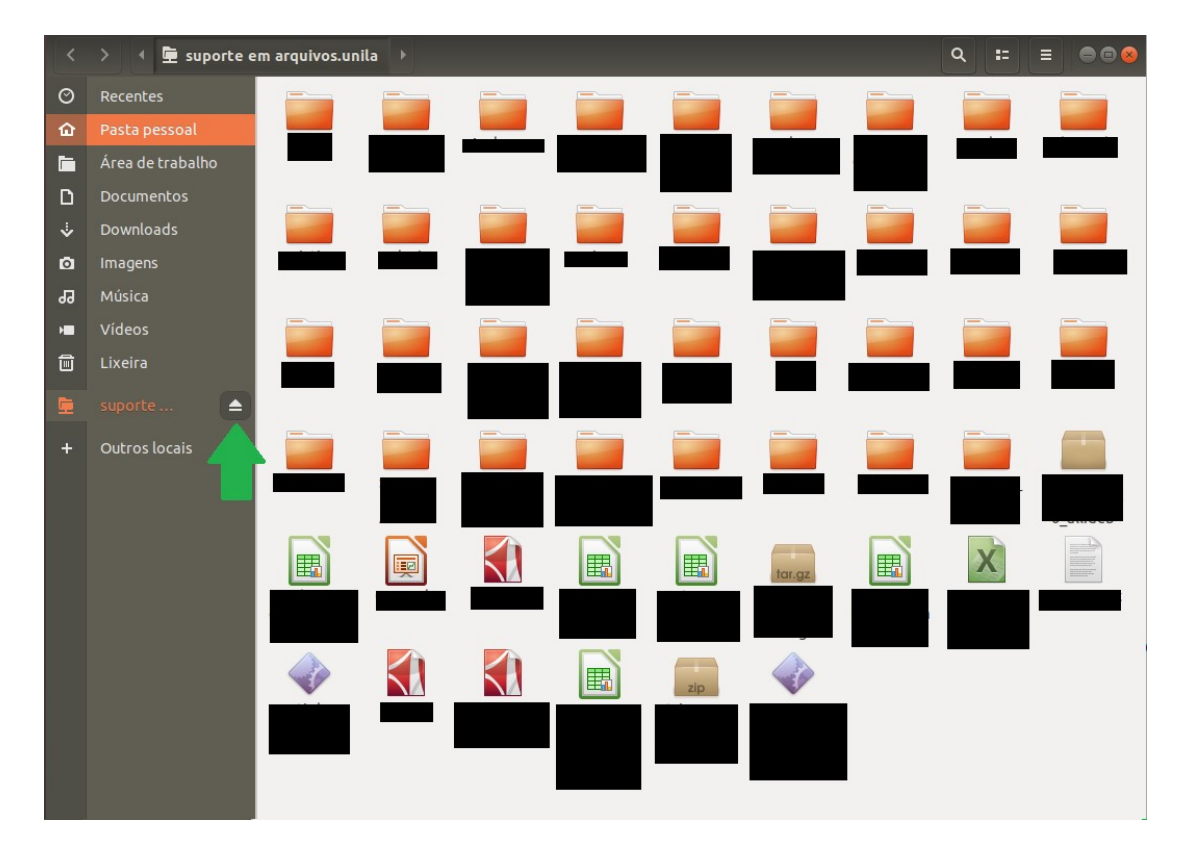

## **## IMPORTANTE ##**

Lembre-se sempre de efetuar novamente a conexão à VPN ao religar ou reiniciar a máquina. Clique duas vezes sobre o ícone do *Global Protect* no canto superior direito da tela, insira sua senha e clique em "Sign In".

|   | N.                                 |   | 4) Ø - |
|---|------------------------------------|---|--------|
|   | GlobalProtect                      | = |        |
|   | Sign In<br>Enter login credentials |   |        |
|   | Portal: vpn.unila.edu.br           |   |        |
|   | nome.usuario                       |   |        |
|   |                                    |   |        |
| 1 | Sign In                            |   |        |
|   | Cancel                             |   |        |
|   |                                    |   |        |

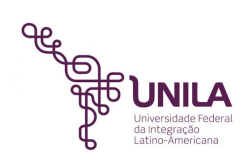

# 4- Finalizando a conexão VPN

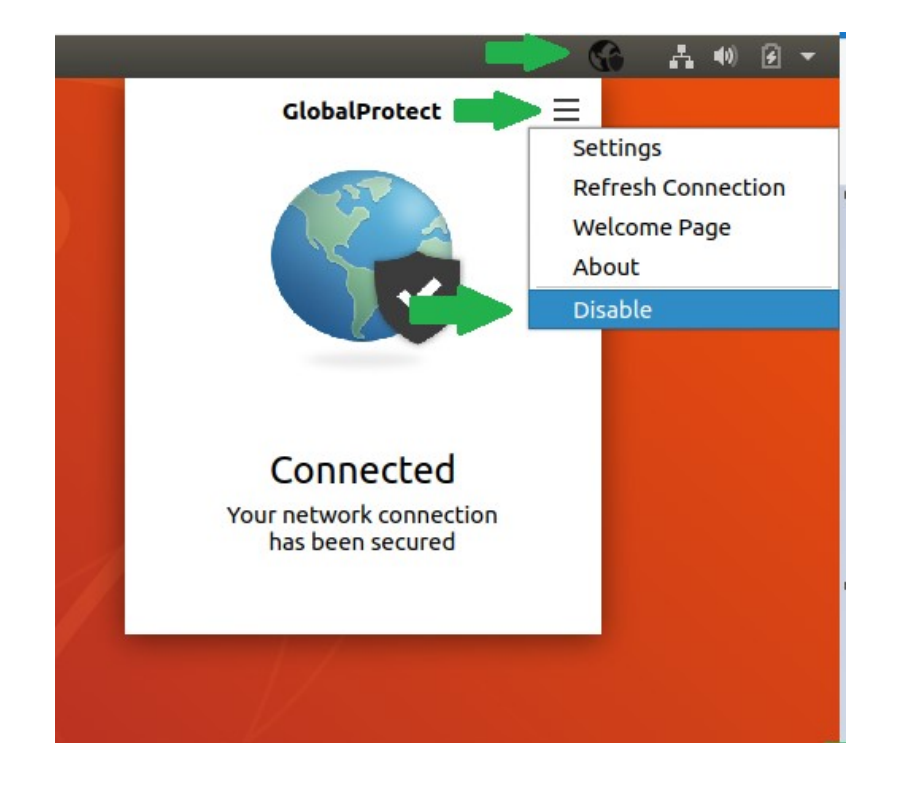

Caso deseje finalizar a conexão VPN ao concluir as atividades, siga os passos conforme a imagem abaixo.

Qualquer dúvida ou problema realize a abertura de um chamado técnico através do endereço <u>https://chamados.unila.edu.br</u>.